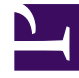

## **GENESYS**<sup>®</sup>

This PDF is generated from authoritative online content, and is provided for convenience only. This PDF cannot be used for legal purposes. For authoritative understanding of what is and is not supported, always use the online content. To copy code samples, always use the online content.

### SIP Voicemail HA Deployment Guide

Creating Genesys Applications for the control scripts

### Contents

- 1 Creating Genesys Applications for the control scripts
  - 1.1 Creating Genesys Applications for the control scripts

# Creating Genesys Applications for the control scripts

| Application Object               | Corresponding Script          | Description                                            |
|----------------------------------|-------------------------------|--------------------------------------------------------|
| TP_PRIMARY_VIP_UP                | SC_VIP_ON.BAT                 | Enables the Virtual IP address on the primary server.  |
| TP_PRIMARY_VIP_DOWN              | SC_VIP_OFF.BAT                | Disables the Virtual IP address on the primary server. |
| TP_BACKUP_VIP_UP                 | SC_VIP_ON.BAT                 | Enables the Virtual IP address on the backup server.   |
| TP_BACKUP_VIP_DOWN               | SC_VIP_OFF.BAT                | Disables the Virtual IP address on the backup server.  |
| TP_VMSERVER-1_SWITCHOVER         | SC_APPLICATION_SWITCHOVER.BAT | Switches the primary VM Server to primary mode.        |
| TP_VMSERVER-2_SWITCHOVER         | SC_APPLICATION_SWITCHOVER.BAT | Switches the backup VM Server to primary mode.         |
| TP_VM-<br>SIPSERVER-1_SWITCHOVER | SC_APPLICATION_SWITCHOVER.BAT | Switches the primary VM SIP<br>Server to primary mode. |
| TP_VM-<br>SIPSERVER-2_SWITCHOVER | SC_APPLICATION_SWITCHOVER.BAT | Switches the backup VM SIP Server to primary mode.     |

Creating Application objects for the shell files allows the shell files to be run as applications within the Genesys Framework.

### Creating Genesys Applications for the control scripts

#### Start

- 1. In the Configuration Manager, select Environment > Applications.
- 2. Right-click and select New > Application.
- 3. Select the Third Party Server template from the Application Templates folder, and click OK.
- 4. On the General tab, enter a name for the Application object. For example, TP\_PRIMARY\_VIP\_UP. **Note**: You can use the suggested Application object names, or you can specify your own.
- 5. Select the Server Info tab.
  - a. For VIP control scripts, select the host name of the VM Server on which the corresponding control/ shell script is located.
  - b. For application control scripts, select the host name of the server running SCS.
  - c. If necessary, specify a valid communication-port number by using the Edit Port option.

- 6. Select the Start Info tab.
- 7. Set the Working Directory to the location of the control/shell script, and enter the name of the script in the Command Line field. For example, for the TP\_PRIMARY\_VIP\_UP Application object, enter the script name that enables the Virtual IP address:
  Windows: SC\_VIP\_UP.BAT Linux: SC\_VIP\_UP.SH For the PRIMARY\_VIP\_DOWN Application object, enter the script name that disables the Virtual IP address:
  Windows: SC\_VIP\_DOWN.BAT Linux: SC\_VIP\_DOWN.BAT
  Linux: SC\_VIP\_DOWN.SH
- 8. Repeat the steps in this procedure to create an Application object for each of the scripts.

End

Next Steps

Creating Alarm Reaction scripts OR I Back to Task Table: Windows IP Address Takeover OR Linux IP Address Takeover